## **School Profile Overview**

A school's institution-level setup information is located on the School Profile page. This information was pre-populated at the time of the school's OpenNet<sup>®</sup> implementation and can be reviewed by accessing the School Profile page.

NOTE: This function is available only to School Administrator users and to users who have been granted partial Administrative rights.

| View a | a Scho | ol Profile |
|--------|--------|------------|
|--------|--------|------------|

| How to view your school profile:                                                                            |                                                                                          |
|----------------------------------------------------------------------------------------------------|------------------------------------------------------------------------------------------|
| 1. Hover your cursor over the Administration option on the Menu Bar of any Open<br>click on School Profile. | Net Web Loan Delivery page, and then                                                     |
| l ( sallie<br>mae                                                                                           | Welcome, School User<br><u>Change my password   Sign out</u>                             |
| Home Certifications - Inquiry/Reporting - File management -                                                 | Administration -                                                                         |
|                                                                                                    | School Profile Click on School Profile.                                                  |
| Originations Servicing File management                                                                      | Maintain Users<br>Enable/Disable Service<br>Components<br>Loan Periods<br>Initial Values |
| Applications awaiting certification                                                                         | Account settings                                                                         |
| <u>View results</u> <u>Filter</u> <u>Export</u>                                                             | <u>Change my password</u><br>Change my challence                                         |
| The School Profile page displays.<br>(Continued on the next page)                                           |                                                                                          |
| (Continued on the next page)                                                                                |                                                                                          |

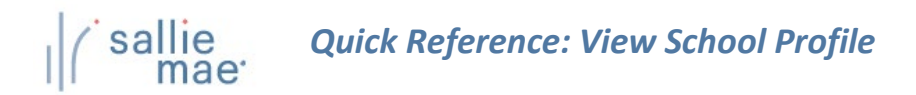

|                                  | Information about the primary                                                  |   |
|----------------------------------|--------------------------------------------------------------------------------|---|
|                                  | school/main campus is displayed in the school information section of the page. |   |
| Department of Education Appianad |                                                                                | 1 |
| School ID:                       | ·00 <u>-0</u> 0                                                                |   |
| School Name: UNIV                | ERSITY                                                                         |   |
|                                  |                                                                                |   |

- Review the displayed information for the schools and school IDs that are set up for your institution's OpenNet processing. NOTE: You cannot update your school's profile information online. If you have a question or need to request a profile change, contact us at (855) 756-0006.
- 3. Click the Cancel button.

The School Profile process is complete.